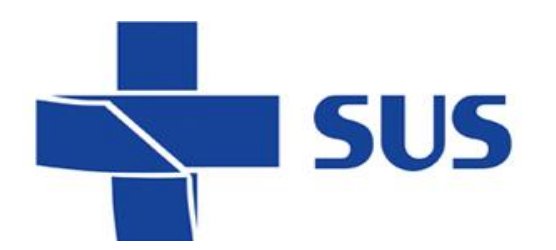

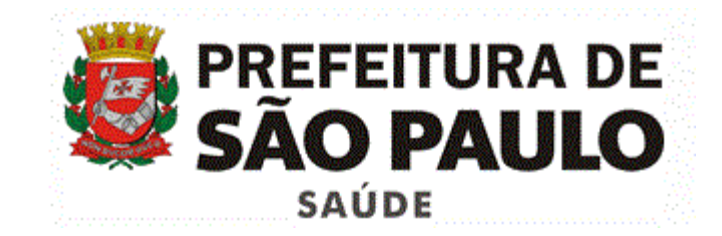

### Sistema Integrado de Gestão da Assistência à Saúde

Versão 41.1.0 – junho de 2017

# Melhorias e correções

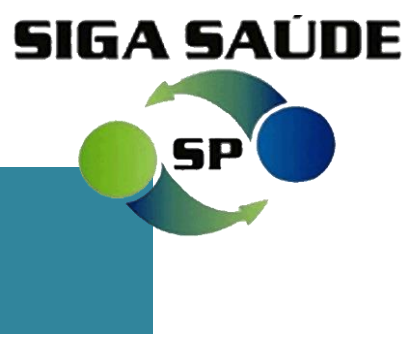

#### Secretaria Municipal da Saúde de São Paulo / Assessoria Técnica de Tecnologia da Informação

#### - Agenda Regulada – Resumo de Vagas

Nesta versão do sistema, foi implementado o recurso **Resumo de Vagas**, que visa otimizar o processo de consulta de **vagas de primeira vez** disponíveis nas unidades executantes.

A funcionalidade está disponível na tela do agendamento: menu "Agenda" > "Agendamento".

Note que o botão é exibido somente após selecionar os filtros de busca "**Regulada**" e "**Primeira vez**", como vemos a seguir:

| Perfil da Agenda                        |                           |               |                       |             |                       |                                         |                        |
|-----------------------------------------|---------------------------|---------------|-----------------------|-------------|-----------------------|-----------------------------------------|------------------------|
| Profissional                            |                           |               | 2                     |             |                       |                                         |                        |
| Equipamento                             |                           |               | Q.                    |             |                       |                                         |                        |
| Atividade Coletiva                      |                           | 9             |                       |             |                       |                                         |                        |
| Dados do Paciente                       |                           |               |                       |             |                       |                                         |                        |
| *Paciente                               |                           |               | Prontuário            | ् 🖬         |                       |                                         |                        |
| Peso(kg)                                |                           |               |                       |             |                       |                                         |                        |
| Diagnóstico                             |                           |               |                       |             |                       |                                         |                        |
| CID                                     |                           | 9             | Resumo de Vagas       | consultar   | Limpar                |                                         |                        |
|                                         |                           |               |                       |             |                       |                                         | = Adicio               |
| Código                                  | Descrição                 |               |                       |             |                       |                                         | E Far                  |
| Critérios de Busca                      |                           |               |                       |             |                       |                                         | <u> </u>               |
| Nro. Agendamento                        |                           |               |                       |             | *Agenu Local  Regulad | a 🔿 Contra referência 🔿 Vagas do estado |                        |
| *Período                                | De 13/06/2017             | 19/06/2017    |                       |             | 51. 18                | LIVRE                                   |                        |
| Hora                                    | De até                    |               |                       |             | *Tipo Aten, mento     | PRIMEIRA VEZ                            |                        |
| Especialidade                           | <selecionar></selecionar> |               |                       |             | Sub-especial.         | <selecionar></selecionar>               |                        |
| Procedimento                            |                           |               |                       |             |                       |                                         |                        |
| Coleta Exame                            | <selecionar></selecionar> |               |                       |             |                       |                                         |                        |
| Unidade Executante                      |                           |               | 9. 🗖                  |             |                       |                                         |                        |
| Unidade Solicitante                     |                           |               |                       |             |                       |                                         |                        |
| Dia da Semana                           | ✓ DOM ✓ SEG ✓ TER         | QUA VQUI VSEX | K ✓ SÁB               |             |                       |                                         |                        |
| Utilizar cores dos tipos de atendimento |                           |               |                       |             |                       |                                         |                        |
|                                         |                           |               | Ν                     | ota         |                       |                                         |                        |
| ram encontrados O registros.            |                           |               |                       |             |                       | Resumo                                  | de vagas Consultar Lim |
|                                         |                           |               |                       |             |                       |                                         |                        |
|                                         | Esta                      | funcionali    | <u>dade e</u> stá atr | ibuída ao i | perfil de to          | odos que                                |                        |
|                                         | Lota                      |               |                       |             |                       |                                         |                        |
|                                         | DOSSU                     | iem acesso    | <u>o ao módulo</u> de | agendamen   | to regulado.          |                                         |                        |
|                                         |                           |               |                       |             |                       |                                         |                        |
|                                         |                           |               |                       |             |                       |                                         |                        |

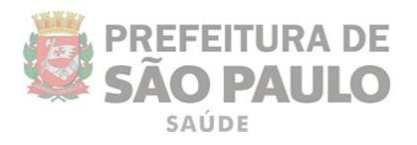

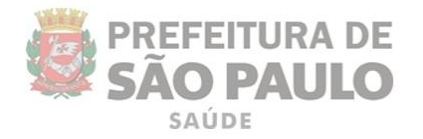

Para visualizar o resumo de vagas, preencha os filtros de busca, como é feito habitualmente para realizar a consulta padrão:

- Informe o perfil da agenda;
- Informe o tipo de agenda "**Regulada**" e preencha os demais campos:
  - Paciente";
  - "CID",
  - "Especialidade",
  - "Procedimento" e
  - "Tipo de Atendimento PRIMEIRA VEZ".

Não há a necessidade de informar o período, isso porque a função "Resumo de Vagas" traz registros de todos os meses liberados para agendamento.

| Peso(kg)<br>Data/Hora Atend. E                                                                                                    |                                                                                           |                                       |                                            |                                                                                                 |                                                                                         |           |
|----------------------------------------------------------------------------------------------------|-------------------------------------------------------------------------------------------|---------------------------------------|--------------------------------------------|-------------------------------------------------------------------------------------------------|-----------------------------------------------------------------------------------------|-----------|
| Data/Hora Atend. E                                                                                                    |                                                                                           |                                       |                                            |                                                                                                 |                                                                                         |           |
| Data/Hora Atend. E                                                                                                    |                                                                                           | Agendam                               | nentos do paciente no periodo 29/04/2017 a | a 28/07/2017                                                                                    |                                                                                         |           |
|                                                                                                    | specialidade                                                                              | Procedimento                          | Executante                                 |                                                                                                 | Status                                                                                  |           |
| 07/06/2017 07:00 🝱 C                                                                                                    | CARDIOLOGIA (R)                                                                           | CONSULTA MEDICA EM ATENÇÃO            | AE DR. FERNANDO                            |                                                                                                 | Cancelado                                                                               |           |
| (Qua)                                                                                                    |                                                                                           | ESPECIALIZADA                         | RAMIREZ CRUZ                               |                                                                                                 |                                                                                         |           |
| Diagnóstico                                                                                                    |                                                                                           |                                       |                                            |                                                                                                 |                                                                                         |           |
| ID                                                                                                    |                                                                                           | 9                                     |                                            |                                                                                                 |                                                                                         |           |
|                                                                                                    |                                                                                           |                                       |                                            | •                                                                                               |                                                                                         | Adicionar |
| Código                                                                                                    | Descrição                                                                                 |                                       |                                            |                                                                                                 |                                                                                         |           |
|                                                                                                    |                                                                                           |                                       |                                            |                                                                                                 |                                                                                         |           |
|                                                                                                    |                                                                                           |                                       |                                            |                                                                                                 |                                                                                         | Excluir   |
| Critérios de Busca                                                                                                    |                                                                                           |                                       |                                            | 2                                                                                               |                                                                                         | Excluir   |
| Critérios de Busca<br>Nro. Agendamento                                                                                                    |                                                                                           |                                       |                                            | *Agenda 🔿 Local 🖲 Regul                                                                         | lada 🔿 Contra referência 🔿 Vagas do estado                                              | Excluir   |
| Critérios de Busca<br>Nro. Agendamento<br>Período                                                                                                    | De 13/06/2017                                                                             | até 19/06/2017                        |                                            | *Agenda 🔾 Local 💿 Regul<br>Status                                                               | lada 🔿 Contra referência 🔿 Vagas do estado                                              | Excluir   |
| Critérios de Busca<br>Nro. Agendamento<br>Período<br>Hora                                                                                             | De 13/06/2017<br>De até                                                                   | até 19/06/2017                        |                                            | *Agenda 🔿 Local 💿 Regul<br>Status<br>*Tipo Atendimento                                          | lada O Contra referência O Vagas do estado<br>LIVRE V<br>PRIMEIRA VEZ V                 | Excluir   |
| Critérios de Busca<br>Nro. Agendamento<br>Período<br>Hora<br>Especialidade                                                                            | De 13/06/2017<br>De até<br>CARDIOLOGIA (R)                                                | até 19/06/2017                        | . v                                        | <sup>≠</sup> Agenda ○ Local ④ Regul<br>Status<br><sup>*</sup> Tipo Atendimento<br>Sub-especial. | lada O Contra referência O Vagas do estado<br>LIVRE V<br>PRIMERA VEZ V<br>selecionar V  | Encluir   |
| Critérios de Busca<br>Nro. Agendamento<br>Período<br>Hora<br>Especialidade<br>Procedimento                                                            | De 13/06/2017<br>De até<br>CARDIOLOGIA (R)<br>030101007 CO                                | até 19/06/2017                        | v <b>u</b>                                 | *Agenda ○ Local ● Regul<br>Status<br>*Tipo Atendimento<br>Sub-especial.                         | lada O Contra referência O Vagas do estado<br>LUVRE V<br>PRIMEIRA VEZ V<br>selecionar V | Encluir   |
| Critérios de Busca<br>Nro. Agendamento<br>Periodo<br>Hora<br>Especialidade<br>Procedimento<br>Coleta Exame                                            | De 13/06/2017<br>De até<br>CARDIOLOGIA (R)<br>33010107 CO<br><selecionar> v</selecionar>  | nsulta medica em atenção especializai | v.                                         | *Agenda ○ Local ④ Regul<br>Status<br>*Tipo Atendimento<br>Sub-especial.                         | lada O Contra referência O Vagas do estado<br>LIVRE V<br>PRIMEIRA VEZ V<br>selecionar V | Encluir   |
| Critérios de Busca<br>Nro. Agendamento<br>Período<br>Nora<br>Especialidade<br>Procedimento<br>Coleta Exame<br>Unidade Executante                      | De 13/06/2017<br>De até<br>CARDIOLOGIA (R)<br>030101007 CO<br><selecionar> v</selecionar> | até 19/06/2017                        | V <b>-</b>                                 | *Agenda 🔾 Local 💿 Regul<br>Status<br>*Tipo Atendimento<br>Sub-especial.                         | lada O Contra referência O Vagas do estado<br>LIVRE V<br>PRIMEIRA VEZ V<br>selecionar V | Encluir   |
| Critérios de Busca<br>Nro. Agendamento<br>Período<br>Hora<br>Especialidade<br>Procedimento<br>Coleta Exame<br>Unidade Executante<br>Unidade Dicitante | De 13/06/2017<br>De até<br>CARDIOLOGIA (R)<br>030101007 CO<br><selecionar> v</selecionar> | até 19/06/2017                        |                                            | *Agenda ○ Local ● Regul<br>Status<br>*Tipo Atendimento<br>Sub-especial.                         | lada O Contra referência O Vagas do estado<br>LUVRE v<br>PRIMEIRA VEZ v<br>selecionar v | Encluir   |

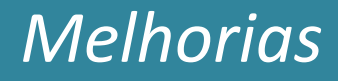

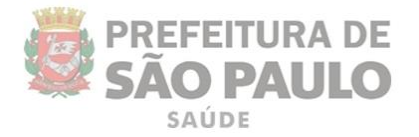

Após preencher os filtros de busca, clique em "Resumo de Vagas", para visualizar o resultado, como mostra a imagem abaixo:

| Resumo de Vagas Livres                                                  |                       |                        |                           |
|-------------------------------------------------------------------------|-----------------------|------------------------|---------------------------|
| Este painel exibirá um resumo de vagas livres da agenda regulad         | a, de primeira vez, p | ara os filtros informa | dos anteriormente. Clique |
| no total de vagas desejado para selecionar a data.                      |                       |                        |                           |
| Paciente: #01##0###583365 - S0LVIA CAROLINA ALBUQUERQUE D               | IOS SANTOS            |                        |                           |
| Especialidade / Procedimento: CARDIOLOGIA (R) / 030101007 -             | CONSULTA MEDICA EN    | M ATENÇÃO ESPECIAL     | IZADA                     |
|                                                                         |                       |                        |                           |
| Executantes                                                             | 06/2017               | 07/2017                | 08/2017                   |
| AE DR. FERNANDO RAFUREZ CRUZ                                            | <u>88 vaqas</u>       | <u>119 vagas</u>       | 120 vagas                 |
| AND CONTRACTOR CONTRACTOR CONTRACTOR                                    | 7 vagas               | sem vagas              | sem vagas                 |
|                                                                         | 1                     |                        |                           |
|                                                                         |                       |                        |                           |
| Clique no total de vagas do mês                                         |                       |                        |                           |
|                                                                         |                       | stência de vag         | as na executante          |
| lesejado para visualizar o calendário                                   | AIIIEAI               |                        |                           |
| lesejado para visualizar o calendário<br>letalhado com o total de vagas | mês ap                | resentados po          | de estar relacion         |

aos filtros selecionados (protocolo da vaga), agenda ainda não configurada ou competência ainda não disponibilizada pela Central.

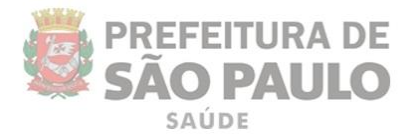

Ao clicar no total de vagas, o sistema exibe o calendário indicando quantas vagas estão disponíveis em cada dia do mês selecionado:

| nte: 89<br>ialidade / Procedimento<br>tante: 2751941 - /<br>07/2017 | F<br>: CARDIOLOGIA (R) / 03( | D101007 - CONSULTA ME | DICA EM ATENÇÃO ESPEC | TALIZADA         |                     |                        |
|---------------------------------------------------------------------|------------------------------|-----------------------|-----------------------|------------------|---------------------|------------------------|
| <u>&lt; 06</u>                                                      | /2017                        |                       | Julho 2017            |                  | <u>08/2017 &gt;</u> |                        |
| Dom                                                                 | Seg                          | Ter                   | Qua                   | Qui              | Sex                 | Sáb                    |
|                                                                     |                              |                       |                       |                  |                     | 1<br>( <u>3 vagas)</u> |
| 2                                                                   | 3                            | 4                     | 5                     | 6                | 7                   | 8                      |
| (4 vagas)                                                           | (4 vagas)                    | (4 vagas)             | (4 vagas)             | (4 vagas)        | (4 vagas)           | (4 vagas)              |
| 9                                                                   | 10                           | 11                    | 12                    | 13               | 14                  | 15                     |
| (sem vagas)                                                         | (4 vagas)                    | (4 vagas)             | (4 vagas)             | <u>(4 vagas)</u> | <u>(4 vagas)</u>    | <u>(4 vagas)</u>       |
| 16                                                                  | 17                           | 18                    | 19                    | 20               | 21                  | 22                     |
| (4 vagas)                                                           | (4 vagas)                    | (4 vagas)             | (4 vagas)             | (4 vagas)        | (4 vagas)           | (4 vagas)              |
| 23                                                                  | 24                           | 25                    | 26                    | 27               | 28                  | 29                     |
| (4 vagas)                                                           | (4 vagas)                    | (4 vagas)             | (4 vagas)             | (4 vagas)        | (4 vagas)           | (4 vagas)              |
| 30                                                                  | 31                           |                       |                       |                  |                     |                        |
| (4                                                                  | (4 vagas)                    |                       |                       |                  |                     |                        |

Clique no total de vagas do dia desejado para ser direcionado à tela de consulta e visualizar os registros disponíveis para agendamento.

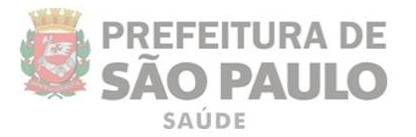

Ao clicar no total de vagas, o sistema exibe as vagas disponíveis para agendamento:

| criterios de Busca                                                                                                    |                                                                                       |              |                                                                                           |             |                                                                                                    |                                                                                                    |                                                                  |                                                        |                            |                          |
|----------------------------------------------------------------------------------------------------|---------------------------------------------------------------------------------------|--------------|-------------------------------------------------------------------------------------------|-------------|----------------------------------------------------------------------------------------------------|----------------------------------------------------------------------------------------------------|------------------------------------------------------------------|--------------------------------------------------------|----------------------------|--------------------------|
| Nro. Agendamento                                                                                                    |                                                                                       |              |                                                                                           |             |                                                                                                    | *Agenda 🕕 Local 💌 Re                                                                                                    | gulada 🔿 Cont                                                    | ra referência                                          |                            |                          |
| Período                                                                                                    | De 0                                                                                  | 3/07/2017    | até 03/07/2017                                                                            | , 🔲         |                                                                                                    | Status                                                                                                    | LIVRE                                                            | ¥                                                      |                            |                          |
| Hora                                                                                                    | De                                                                                    | até          |                                                                                           |             |                                                                                                    | *Tipo Atendimento                                                                                                    | PRIMEIR                                                          | A VEZ 🗸                                                |                            |                          |
| Especialidade                                                                                                    | CAR                                                                                   | DIOLOGIA (R) |                                                                                           |             |                                                                                                    | v Sub-especial.                                                                                                    | <selecior< td=""><td>lar&gt;</td><td>¥</td><td></td></selecior<> | lar>                                                   | ¥                          |                          |
| Procedimento                                                                                                    | 030                                                                                   | 01007 CO     | NSULTA MEDICA EM                                                                          | ATENÇÃO ESP | ECIALIZADA 🔍 🗖                                                                                                    |                                                                                                    |                                                                  |                                                        |                            |                          |
| Coleta Exame                                                                                                    | <50                                                                                   | ecionar? y   |                                                                                           |             |                                                                                                    |                                                                                                    |                                                                  |                                                        |                            |                          |
| Unidade Executante                                                                                                    | 275                                                                                   | 941 AE       | DR. FERNANDO RAM                                                                          | IREZ CRUZ   | 9. 🗖                                                                                                    |                                                                                                    |                                                                  |                                                        |                            |                          |
| Unidade Solicitante                                                                                                    |                                                                                       |              |                                                                                           |             | 의 및                                                                                                    |                                                                                                    |                                                                  |                                                        |                            |                          |
| Dia da Semana                                                                                                    | V D                                                                                   | OH SEG       | TER QUA                                                                                   | 🗸 QUI 🖌     | SEX ✓ SÁB                                                                                                    |                                                                                                    |                                                                  |                                                        |                            |                          |
|                                                                                                    |                                                                                       |              |                                                                                           |             |                                                                                                    |                                                                                                    |                                                                  | Resumo d                                               | fe Vagas Consultar         | Limpar                   |
| ram encontrados 4 reg<br>Data/Hora Número A                                                                                                    | gistros.<br>Atend. Paciente                                                           | Prontuário   | Especialidade                                                                             | Sub-Espec.  | Profissional                                                                                                    | Procedimento                                                                                                    | Exame                                                            | Resumo d                                               | fe Vagas Consultar         | Limpar                   |
| ram encontrados 4 re<br>Data/Hora Número A<br>APAC                                                                                                    | igistros.<br>Atend. Paciente                                                          | Prontuário   | Especialidade                                                                             | Sub.Espec.  | Professional                                                                                                    | Procedimento                                                                                                    | Exame                                                            | Resumo d                                               | e Vagas Consultar          | Lingar<br>INA 1<br>Statu |
| ram encontrados 4 rej<br>lata/Hora Número A<br>APAC<br>1/07/2017                                                                                                    | gistros.<br>Atend. Paciente                                                           | Prontuário   | Especialidade<br>CARDIOLOGIA (R)                                                          | Sub.Espec-  | Profesional<br>MARIA LUCIA MANDACARU GUERI                                                                                               | Procedimento                                                                                                    | Exame<br>DA N                                                    | Resumo d<br>Executante<br>(R),                         | le Vagas Consultar         | Umpar<br>INA 1<br>Statu  |
| ram encontrados 4 re<br>Data/Hora Rúmero A<br>APAC<br>3/07/2017<br>7:00 (Seg)                                                                                                    | igistres.<br>Atend. Paciente                                                          | Prontuário I | Especialidade<br>CARDIOLOGIA (R)                                                          | Sub.Espec.  | Profesional<br>MARIA LUCIA MANDACARU GUERI                                                                                               | Procedimento                                                                                                    | Exame<br>DA N                                                    | Resume d<br>Executante<br>(R);                         | fe Vagas Consultar         | Limpar<br>INA 1<br>Statu |
| ram encontrados 4 re<br>Data/Hora Número X<br>APAC<br>2/07/2017<br>1:00 (Seg)<br>3/07/2017                                                                                                    | gistros.<br>Atend. Paciente<br><b>1</b> <u>(novo)</u><br><b>1</b> <u>(novo)</u>       | Prontuário I | Especialidade<br>CARDIOLOGIA (R)<br>CARDIOLOGIA (R)                                       | Sub.Espec.  | Profesional<br>MARTA LUCIA MANDACARU GUERI<br>MARTA LUCIA MANDACARU GUERI                                                                | Procedimento<br>IA CONSULTA MEDICA EM ATENÇÃO ESPECIALIZA<br>IA CONSULTA MEDICA EM ATENÇÃO ESPECIALIZA                                             | Exame<br>DA N<br>DA N                                            | Resume d Executante (B), (B),                          | le Vagas Consultar PÁGI    | Limpar<br>INA 1<br>Statu |
| ram encontrados 4 re;<br>APAC<br>3/07/2017<br>7:00 (Seg)<br>3/07/2017<br>7:15 (Seg)                                                                                                    | gistros.<br>Atend. Paciente<br><b>1</b> <u>(nomb)</u><br><b>1</b> <u>(nomb)</u>       | Prontuário I | Especialidade<br>CARDIOLOGIA (R)<br>CARDIOLOGIA (R)                                       | Sub.Espec.  | Professional<br>MAREA LUCEA MANDACARU GUERI<br>MAREA LUCEA MANDACARU GUERI                                                               | Procedimento<br>IA CONSULTA MEDICA EM ATENÇÃO ESPECIALIZA<br>IA CONSULTA MEDICA EM ATENÇÃO ESPECIALIZA                                             | Exame<br>DA N<br>DA N                                            | Resums d<br>Executante<br>(R),<br>(R),                 | le Vagas Consultar PÁGI    | Limpar<br>INA 1<br>Statu |
| ram encontrados 4 re<br>Data/Hora Número J<br>ADAC<br>3/07/2017<br>7:00 (Seg)<br>3/07/2017<br>1:15 (Seg)<br>3/07/2017                                                                                    | rgistros.<br>Atend. Paciente<br><b>1</b> (news)<br><b>1</b> (news)<br><b>1</b> (news) | Prontuário I | Especialidade<br>CARDIOLOGIA (R)<br>CARDIOLOGIA (R)<br>CARDIOLOGIA (R)                    | Sub.Espec.  | Professional<br>MAREA LUCEA MANDACARU GUERI<br>MAREA LUCEA MANDACARU GUERI<br>MAREA LUCEA MANDACARU GUERI                                | Procedimento<br>A CONSULTA MEDICA EM ATENÇÃO ESPECIALIZA<br>IA CONSULTA MEDICA EM ATENÇÃO ESPECIALIZA<br>IA CONSULTA MEDICA EM ATENÇÃO ESPECIALIZA | Exame<br>IDA N<br>IDA N<br>IDA N                                 | Resume d<br>Executante<br>(8),<br>(8),                 | le Vagas Consultar         | Limpar<br>INA 1<br>Statu |
| ram encontrados 4 rei<br>APAC<br>3/07/2017<br>7:00 (Seg)<br>3/07/2017<br>7:15 (Seg)<br>3/07/2017<br>7:130 (Seg)                                                                                          | agistres.<br>Atend. Paciente<br><b>1</b> (news)<br><b>1</b> (news)<br><b>1</b> (news) | Prontuário I | Especialidade<br>CARDIOLOGIA (R)<br>CARDIOLOGIA (R)<br>CARDIOLOGIA (R)                    | Sub.Espec.  | Professional<br>MARIA LUCIA MANDACARU GUERI<br>MARIA LUCIA MANDACARU GUERI<br>MARIA LUCIA MANDACARU GUERI                                | Procedimento<br>IA CONSULTA MEDICA EM ATENÇÃO ESPECIALIZA<br>IA CONSULTA MEDICA EM ATENÇÃO ESPECIALIZA                                             | Exame<br>IDA N<br>IDA N<br>IDA N                                 | Resume d<br>Executante<br>(8),<br>(8),<br>(8),         | fe Vagas Consultar         | Limpar<br>INA 1<br>Statu |
| ram encontrados 4 rei<br>Data/Hora Número A<br>APAC<br>3/07/2017<br>7/00 (Seg)<br>3/07/2017<br>7/15 (Seg)<br>3/07/2017<br>1/30 (Seg)<br>3/07/2017                                                        | Atend. Paciente<br>Atend. Paciente<br>Atend. (novo)<br>(novo)<br>(novo)<br>(novo)     | Prontuário I | Especialidade<br>CARDIOLOGIA (R)<br>CARDIOLOGIA (R)<br>CARDIOLOGIA (R)<br>CARDIOLOGIA (R) | Sub.Espec.  | Professional<br>MARTA LUCIA MANDACARU GUERI<br>MARTA LUCIA MANDACARU GUERI<br>MARTA LUCIA MANDACARU GUERI                                | Procedimento<br>A CONSULTA MEDICA EM ATENÇÃO ESPECIALIZA<br>A CONSULTA MEDICA EM ATENÇÃO ESPECIALIZA<br>A CONSULTA MEDICA EM ATENÇÃO ESPECIALIZA   | Exame<br>DA N<br>DA N<br>DA N                                    | Resume d<br>Executante<br>(8),<br>(8),<br>(8),<br>(8), | fe Vagas Consultar         | Limpar<br>INA 1<br>Statu |
| ram encontrados 4 re<br>APAC<br>0/07/2017<br>7:00 (Seg)<br>0/07/2017<br>7:13 (Seg)<br>0/07/2017<br>7:30 (Seg)<br>0/07/2017<br>7:45 (Seg)                                                                 | agistres.<br>Atend. Paciente<br>Atend. Paciente<br>Atend. (nexe)<br>(nexe)<br>(nexe)  | Prontuário   | Especialidade<br>CARDIOLOGIA (R)<br>CARDIOLOGIA (R)<br>CARDIOLOGIA (R)<br>CARDIOLOGIA (R) | Sub.Espec.  | Profissional<br>MARTA LUCTA MANDACARU GUERI<br>MARTA LUCTA MANDACARU GUERI<br>MARTA LUCTA MANDACARU GUERI                                | Procedimento<br>A CONSULTA MEDICA EM ATENÇÃO ESPECIALIZA<br>IA CONSULTA MEDICA EM ATENÇÃO ESPECIALIZA<br>IA CONSULTA MEDICA EM ATENÇÃO ESPECIALIZA | Exame<br>DA N<br>DA N<br>DA N                                    | Resume d<br>Executante<br>(B),<br>(B),<br>(B),         | fe Vagas Consultar         | Limpar<br>INA 1<br>Statu |
| ram encentrados 4 re.<br>Data/Hora Número /<br>ADAC<br>2/07/2017<br>7:00 (Seg)<br>2/07/2017<br>7:15 (Seg)<br>2/07/2017<br>7:30 (Seg)<br>3/07/2017<br>7:30 (Seg)<br>3/07/2017<br>7:45 (Seg)<br>1.45 (Seg) | agistros.<br>Atend. Paciente                                                          | Prontuário   | Especialidade<br>CARDIOLOGIA (R)<br>CARDIOLOGIA (R)<br>CARDIOLOGIA (R)<br>CARDIOLOGIA (R) | Sub.Espec.  | Profissional<br>MARIA LUCIA MANDACARU GUERI<br>MARIA LUCIA MANDACARU GUERI<br>MARIA LUCIA MANDACARU GUERI<br>MARIA LUCIA MANDACARU GUERI | Procedimento<br>A CONSULTA MEDICA EM ATENÇÃO ESPECIALIZA<br>IA CONSULTA MEDICA EM ATENÇÃO ESPECIALIZA<br>IA CONSULTA MEDICA EM ATENÇÃO ESPECIALIZA | Exame<br>DA N<br>DA N<br>DA N                                    | Resume d<br>Executante<br>(8),<br>(8),<br>(8),<br>(8), | fe Vagas Consultar<br>PÁGI | Limpar<br>INA 1<br>Statu |

A partir desse ponto, proceda com o agendamento na vaga desejada, como de costume.

#### - Observações importantes do Resumo de Vagas

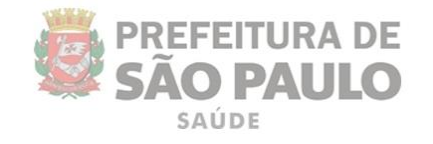

| udário de Vagas<br>ne o dia desejado para<br>ter 85<br>lidade / Procedimento<br>anter 2751941 - / | Livres<br>exibir as vagas detalhad<br>- F<br>ex CARDIOLOGIA (R) / 030 | as.<br>101007 - CONSULTA M | IEDICA EM ATENÇÃO ESF  | Resumo de V<br>Este painel exibirá<br>no total de vagas o<br>Paciente:<br>Especialidade / Pro | ' <b>agas Livres</b><br>um resumo de vaga<br>desejado para seleci<br><b>ocedimento:</b> CARDIO | us livres da agenda regul<br>onar a data.<br>DLOGIA (R) / 030101007 | ada, de primeira vez, p<br>- CONSULTA MEDICA E | ara os filtros informan<br>M ATENÇÃO ESPECIAL | dos anteriormente. Clique<br>IZADA |
|---------------------------------------------------------------------------------------------------|-----------------------------------------------------------------------|----------------------------|------------------------|-----------------------------------------------------------------------------------------------|------------------------------------------------------------------------------------------------|---------------------------------------------------------------------|------------------------------------------------|-----------------------------------------------|------------------------------------|
| 7/2017                                                                                            |                                                                       |                            |                        | Executantes                                                                                   |                                                                                                |                                                                     | 06/2017                                        | 07/2017                                       | 08/2017                            |
| <u>&lt; 06</u>                                                                                    | <u>5/2017</u>                                                         |                            | Julho 2017             | AL DR. FERMAND                                                                                | O RAPOREZ CRUZ                                                                                 |                                                                     | 88 vagas                                       | 119 vagas                                     | 120 vagas                          |
| Dom                                                                                               | Seg                                                                   | Ter                        | Qua                    |                                                                                               |                                                                                                |                                                                     | 7 vagas                                        | sem vagas                                     | sem vagas                          |
|                                                                                                   |                                                                       |                            |                        |                                                                                               | _                                                                                              | (3 vagas)                                                           |                                                |                                               |                                    |
| 2                                                                                                 | 3                                                                     | 4                          | 5                      | 6                                                                                             | 7                                                                                              | 8                                                                   |                                                |                                               |                                    |
| (4 vagas)                                                                                         | (4 vagas)                                                             | (4 vagas)                  | (4 vagas)              | (4 vagas)                                                                                     | (4 vagas)                                                                                      | (4 vagas)                                                           |                                                |                                               |                                    |
| 9<br>(sem vagas)                                                                                  | 10<br>(4 vagas)                                                       | 11<br>(4 vagas)            | <b>12</b><br>(4 vagas) | 13<br>(4 vagas)                                                                               | 14<br>(4 yagas)                                                                                | 15<br>(4 yaqas)                                                     |                                                |                                               |                                    |
| 16                                                                                                | 17                                                                    | 18                         | 19                     | 20                                                                                            | 21                                                                                             | 22                                                                  |                                                |                                               |                                    |
| (4 vagas)                                                                                         | (4 vagas)                                                             | (4 vagas)                  | (4 vagas)              | (4 vagas)                                                                                     | (4 vagas)                                                                                      | (4 vagas)                                                           |                                                |                                               |                                    |
| 23                                                                                                | 24                                                                    | 25                         | 26                     | 27                                                                                            | 28                                                                                             | 29                                                                  |                                                |                                               |                                    |
| (4 vagas)                                                                                         | (4 vagas)                                                             | (4 vagas)                  | (4 vagas)              | (4 vagas)                                                                                     | (4 vagas)                                                                                      | (4 vagas)                                                           |                                                |                                               |                                    |
| 30                                                                                                | 31                                                                    |                            |                        |                                                                                               |                                                                                                |                                                                     |                                                |                                               |                                    |
| (4 vagas)                                                                                         | (4 vagas)                                                             |                            |                        |                                                                                               |                                                                                                |                                                                     |                                                |                                               |                                    |

- As vagas de "Escalas de remarcação" são somadas ao total de vagas exibidas pelo resumo, quando a consulta é feita pela própria unidade executante, ou seja, quando esta também é uma unidade solicitante;
- Para o Agendamento Sob Regulação, estas vagas são exibidas respeitando o período de reaproveitamento de 7 dias.

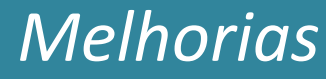

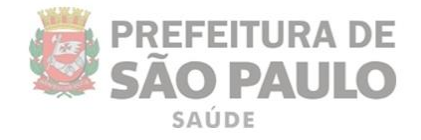

#### - Fila de Espera - Exportar para Excel

No módulo **"Fila de Espera"** a função **"Exportar para Excel"** passa a ser permissionada, ou seja, somente com a devida permissão o botão é visualizado.

Atualmente, este recurso está restrito ao gestor/gerente do estabelecimento de saúde.

| <u>Procedimento</u> | <u>Coleta</u><br><u>de CID</u><br><u>Exame</u> | <u>Priorid.</u> |
|---------------------|------------------------------------------------|-----------------|
| Alterar Prioridade  | Exportar para Excel                            | Inativar        |
|                     |                                                |                 |